## ПОЛУЧЕНИЕ ГОСУДАРСТВЕННОЙ УСЛУГИ «Предоставление информации о текущей успеваемости учащегося, ведение электронного дневника и электронного журнала успеваемости в общеобразовательных учреждениях» ЧЕРЕЗ ЕДИНЫЙ ПОРТАЛ ГОСУДАРСТВЕННЫХ УСЛУГ Инструкция пользователя

### 1. ВВЕДЕНИЕ

Услуга «Предоставление информации о текущей успеваемости учащегося, ведение электронного дневника и электронного журнала успеваемости в общеобразовательных учреждениях» предоставляется в электронном виде через Единый портал государственных услуг.

Для получения государственной услуги в электронном виде необходимо:

1. Заполнить заявление на предоставление государственной услуги.

2. Отправить заявление.

3. Необходимая информация отобразиться на экране.

#### 2. ПОРЯДОК ПОЛУЧЕНИЯ УСЛУГИ В ЭЛЕКТРОННОМ ВИДЕ

– Для получения услуги необходимо зайти на Единый портал государственных услуг по адресу https://www.gosuslugi.ru/.

– Если Вы уже зарегистрированы в системе, для оформления заявления на получение услуги необходимо авторизоваться, введя свой «логин» и «пароль».

Если Вы не зарегистрированы в системе, то Вам необходимо пройти регистрацию. Родитель регистрируется на портале госуслуг и получает письмом по почте код для входа на данный сайт.

– Далее необходимо выбрать Ваше местоположение, например *Вологда* или *Вологодский район* – т.к. образовательные организации привязаны к району проживания, а не к поселку, деревне и пр.

| Государственные услуги           | Органы власти                           |
|----------------------------------|-----------------------------------------|
| Госуслуги прозрачны как никогда! | за границей: <b>+ 7 (499) 550-18-39</b> |
| ГОСУСЛУГИ                        | в России: 8 (800) 100-70-10             |
| ЭЛЕКТРОННОЕ                      | Телефоны поддержки:                     |
|                                  | Ваше местоположение: Вологда - (?)      |

#### Рисунок 1. Выбор местоположения.

 Необходимо нажать на баннер "Государственные услуги", применить способ сортировки услуг по ведомствам, и в списке ведомств найти Департамент образования Вологодской области.

| I oc        | ударственные услуги |   | Органы власти |   | оиск услуг                |
|-------------|---------------------|---|---------------|---|---------------------------|
| Услуги для: | Доступные мне       | • | По ведомствам | • | Только электронные услуги |

#### Рисунок 2. Сортировка услуг.

 В списке государственных услуг, оказываемых Департаментом образования Вологодской области, необходимо выбрать услугу «Предоставление информации о текущей успеваемости учащегося, ведение электронного дневника и электронного журнала успеваемости в общеобразовательных учреждениях» и нажать кнопку

• Получить услугу

Для удобства заполнения форма разделена на 2 шага:

- 1. Информация о заявителе.
- 2. Параметры поиска.

Для перемещения между шагами используйте кнопки навигации между шагами в

|                                 | < Назад |   | > Далее |
|---------------------------------|---------|---|---------|
| нижней части страницы заявления |         | И |         |

 На первом шаге необходимо заполнить Общую информацию о Заявителе.
Обязательные поля отмечены \*. Часть полей уже заполнена согласно сведениям, которые были указаны при регистрации на портале.

Требуется ввести информацию о родителе ребенка!

| ПЕРСОНАЛЬНЫЕ ДАН     | ные   |                                       |    |
|----------------------|-------|---------------------------------------|----|
| Фам                  | илия: | Иванов                                |    |
|                      | Имя:  | Иван                                  |    |
| Отче                 | CTBO: | Иванович                              |    |
| остоверение личности |       |                                       |    |
| * Тип документа:     | Паспо | орт гражданина РФ                     |    |
| * Серия:             |       |                                       |    |
|                      | Серия | я документа должна состоять из 4 цифр | 20 |
| *Номер:              |       |                                       |    |
|                      | Номе  | р документа должен состоять из 6 цифр |    |
| Выдан:               |       | ~                                     |    |
|                      |       | ~                                     |    |
| Дата выдачи:         |       |                                       |    |

#### Рисунок 3. Шаг 1.

– На втором шаге необходимо в графе Тип учреждения выбрать значение "Общеобразовательные учреждения".

# Предоставление информации о текущей успеваемости учащегося, ведение электронного дневника и электронного журнала успеваемости в общеобразовательных учреждениях

| * Тип учреждения:            | Общеобразовательные учреждения | $\bigcirc \bigotimes$ |  |
|------------------------------|--------------------------------|-----------------------|--|
| *Образовательное учреждение: | [Выбрать]                      |                       |  |
| *ФИО ребенка:                | [Выбрать]                      |                       |  |
| * Показать                   | Дневник Журнал                 |                       |  |
| *за период с:                | по:                            |                       |  |

В графе Образовательное учреждение необходимо выбрать учреждение, в котором учится Ваш ребенок. В списке общеобразовательных учреждений отобразятся школы только Вашего района(города). При помощи поисковой строки найдите необходимую школу. Поиск осуществляется с помощью ввода в поисковой строке названия (его части) или номера школы.

| Q                                                                                                   | Най | ти |
|----------------------------------------------------------------------------------------------------|-----|----|
| Бюджетное общеобразовательное учреждение Вологодской<br>области "Вологодский многопрофильный лицей" | >   |    |
| Муниципальное образовательное учреждение "Гимназия №2"                                              | >   |    |
| Муниципальное образовательное учреждение "Лицей №32"                                                | >   |    |
| Муниципальное образовательное учреждение "Начальная<br>общеобразовательная школа № 10"              | >   |    |

– В графе ФИО ребенка отобразится список Ваших детей. Если список пуст, Вам необходимо обратиться в школу с просьбой проверить список детей, которые имеют привязку к Вам в реестре родителей.

– Далее необходимо выбрать информацию, которую Вы хотите посмотреть: Электронный дневник учащегося или Электронный журнал.

\*Показать Дневник Журнал

Если Вы хотите просмотреть Электронный журнал, то необходимо выбрать предмет, по которому необходимо получить информацию.

\* по предмету:

[Выбрать]

– Далее необходимо выбрать период, за который Вы хотите просмотреть информацию.

# Предоставление информации о текущей успеваемости учащегося, ведение электронного дневника и электронного журнала успеваемости в общеобразовательных учреждениях

| * Тип учреждения:           | Общеобразовательные учреждения                     | 8         |
|-----------------------------|----------------------------------------------------|-----------|
| Образовательное учреждение: | Бюджетное общеобразовательное учреждение Вологодси | 8         |
| * ФИО ребенка:              | Тест Светлана Петровна                             | $\otimes$ |
| * Показать                  | • Дневник                                          |           |
| *за период с:               | 01.09.2014 NO: 08.09.2014                          |           |

#### Рисунок 4. Шаг 2.

После того, как Вы заполнили все необходимые реквизиты заявления на получение

госуслуги, нажмите кнопку

На экране отобразится требуемая информация.

> Найти

## Предоставление информации о текущей успеваемости учащегося, ведение электронного дневника и электронного журнала успеваемости в общеобразовательных учреждениях

| Дата       | №<br>урока | Время<br>урока | Предмет    | Домашнее задание       | Оценка | Посещаемость | Примечание |
|------------|------------|----------------|------------|------------------------|--------|--------------|------------|
| 2014-11-01 | 2          | 9:25 -         | Математика | Сборник ЕГЭ-2015 г., 2 | 5      |              |            |
|            |            | 10:10          |            | вариант.               |        |              |            |